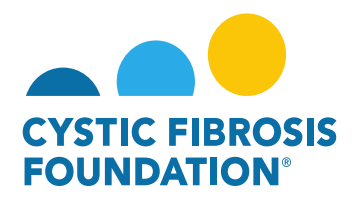

## How to Upload Deliverables – Regulatory Approvals:

- 1. Log into <a href="https://awards.cff.org/">https://awards.cff.org/</a>
- 2. On the My Awards Dashboard, Click on Upcoming Deliverables under My Activities

|                                                                               | My Amerida My Ap | alicationa Funding Op | portunities E | stemal Requesta | User Guide | Privacy & Security | 8 4 | . 0 |
|-------------------------------------------------------------------------------|------------------|-----------------------|---------------|-----------------|------------|--------------------|-----|-----|
| <i>€</i> •                                                                    |                  |                       |               |                 |            |                    |     |     |
| My Awards                                                                     |                  |                       |               |                 |            |                    |     | +   |
| 1<br>Active Amards<br>Past Amards                                             |                  |                       |               |                 |            |                    |     |     |
| My Activities                                                                 |                  |                       |               |                 |            |                    |     | +   |
| S 0   Upcoming Deliverables 1   Completed Deliverables Completed Deliverables |                  |                       |               |                 |            |                    |     |     |
| My Payments                                                                   |                  |                       |               |                 |            |                    |     | +   |
| 1 1<br>Scheduled Payments Paid Payments                                       |                  |                       |               |                 |            |                    |     |     |

3. On the Upcoming Deliverables tab, you can find the Regulatory Approval (IRB Approval Letter, IACUC Approval Letter, rDNA Approval Letter or IBC Approval Letter) deliverable in "Pending" status. Click on the Regulatory Approval deliverable.

| STUDIE ANNON          |          |              |                     |            | My Awar           | ds My Applications Funding Opportunities | External Requests User Guide Privacy & Security | A 🜲 B   |  |  |  |  |  |
|-----------------------|----------|--------------|---------------------|------------|-------------------|------------------------------------------|-------------------------------------------------|---------|--|--|--|--|--|
| Upcoming Deliverables |          |              |                     |            |                   |                                          |                                                 |         |  |  |  |  |  |
|                       |          |              |                     |            |                   |                                          | × Q 1-4 c                                       | f 4 < > |  |  |  |  |  |
| #                     | Award ID | Award Number | Deliverable         | Deadline   | Status            | Award Period                             | Description                                     | ¢       |  |  |  |  |  |
| 1                     | CC500    | 002150319    | Revised Budget      | 04/13/2021 | Pending           | 05/01/2021 - 04/30/2022                  |                                                 |         |  |  |  |  |  |
| 2                     | CC500    | 000192CC319  | Award Letter        | 05/27/2021 | Pending Signature | 07/01/2019 - 06/30/2020                  |                                                 |         |  |  |  |  |  |
| 3                     | CC500    | 000192CC319  | IRB Approval Letter | 08/01/2021 | Pending           | 08/01/2021 - 07/31/2021                  |                                                 |         |  |  |  |  |  |
| 4                     | CC500    | 000192CC319  | Other Deliverable   | 08/01/2021 | Pending           | 08/01/2021 - 07/31/2022                  | Final Scientific Report                         |         |  |  |  |  |  |

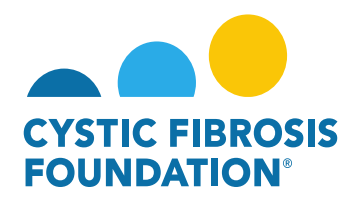

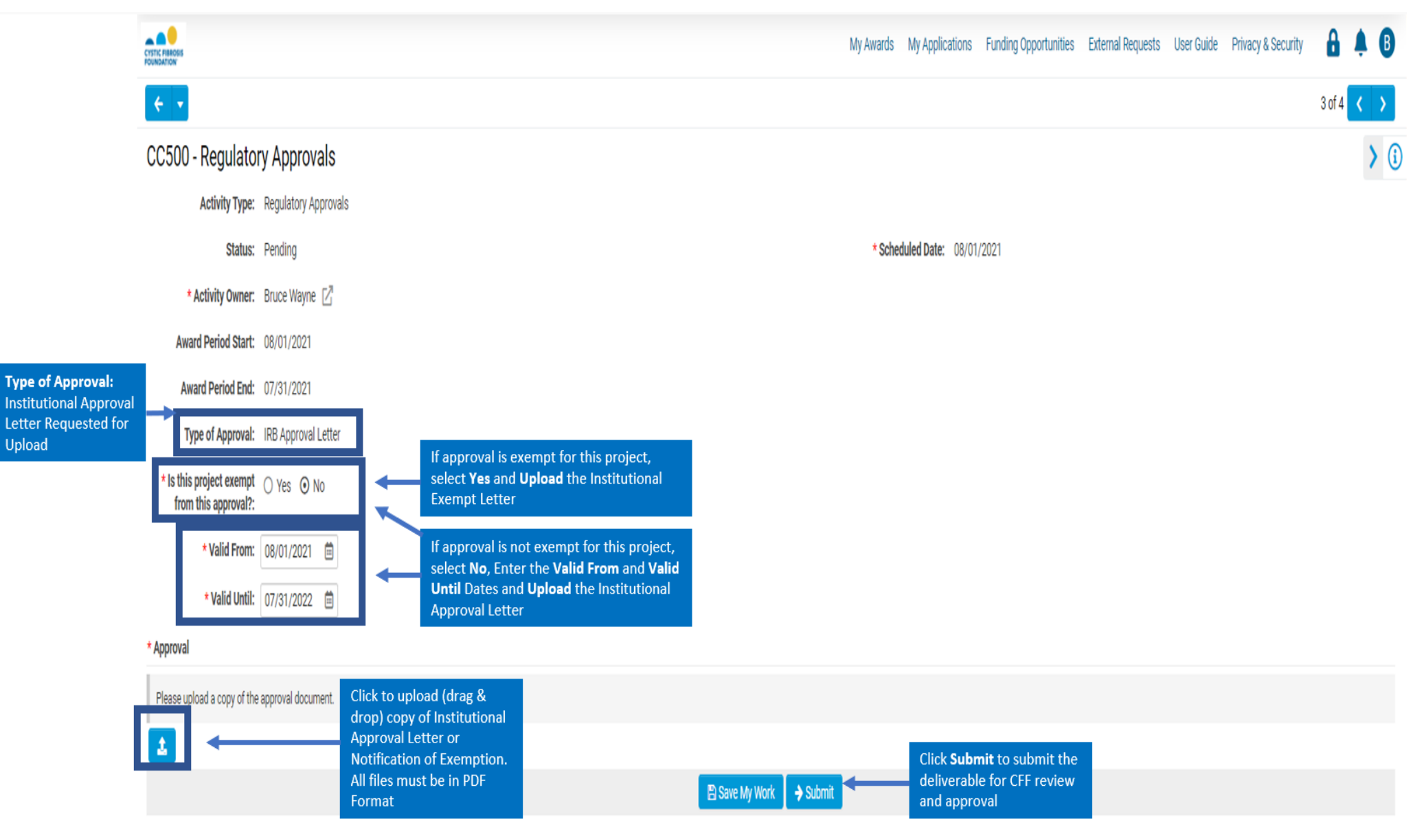